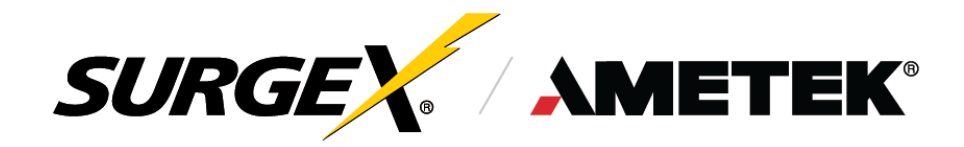

SX-VS-128, SX-VS-1216, SX-VS-1624, SX-VS-108i, SX-VS-1016i, SX-VS-1624i

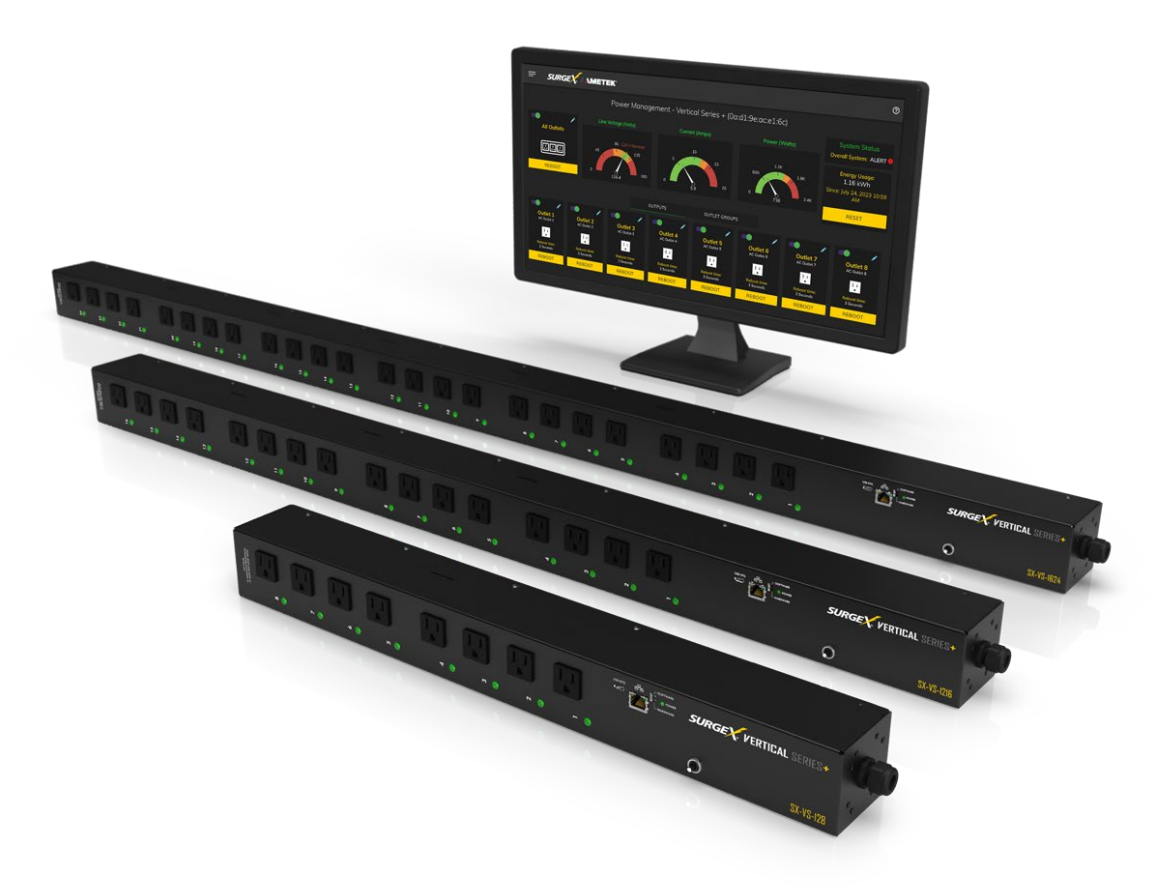

# Switched IP Controllable Vertical PDU

# **User Manual**

© AMETEK SurgeX | Technical Support 800-645-9721 | surgex.com | UM-Vertical Series-Rev-D

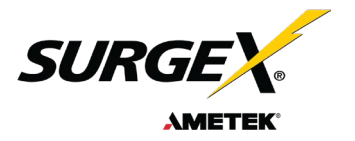

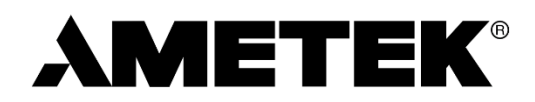

ADVANCED SERIES MODE<sup>®</sup> AXESS<sup>®</sup> COUVS<sup>®</sup> DEFENDER SERIES<sup>®</sup> DIGITAL QC<sup>®</sup>

ELIMINATOR SERIES<sup>™</sup> EMPOWER<sup>®</sup> ENVISION<sup>®</sup> ESP<sup>®</sup> FLATPAK<sup>™</sup> ICE<sup>®</sup> IMPEDANCE TOLERANT<sup>™</sup> INRUSH CURRENT ELIMINATION<sup>®</sup> MULTIPAK<sup>®</sup> MULTI-STAGE<sup>®</sup> NEXT GEN<sup>®</sup> PCS<sup>™</sup> POWERFRAME<sup>®</sup> REMOTE PORTAL<sup>®</sup> SERIES MODE<sup>®</sup>

SURGE ELIMINATION<sup>®</sup> SURGEX<sup>®</sup>

This product may be covered by one or more claims of the following patents or published patent application:

U.S. Patent Nos.: RE39,446; 4,870,528; 4,870,534; 5,136,455; 6,040,969; 6,728,089; 6,744,613; 6,947,266; 7,068,487; 7,184,252; 7,511,934; 7,541,696; 7,551,412; 8,482,885; 8,520,349; 8,547,672; 8,614,866; 9,166,396; 9,225,534; 9,310,870; 9,489,026; 9,577,473; 9,787,081; 9,787,086; 9,831,662; 10,014,680; 10,090,662; 10,114,395; 10,184,963

U.S Patent Application Publication Nos.: 2012/0221161; 2012/0265361; 2013/0073060 2013/0258538; 2013/0073232: 2017/0005963

Canadian Patent Nos.: 1,332,439; 1,333,191; 2,461,332 and 2,511,695

European Patent Nos.: EP2469554; EP2482085; EP2512092; EP2555004; EP2680014; EP3021441: EP3062409

China Patent Nos.: 102916388B

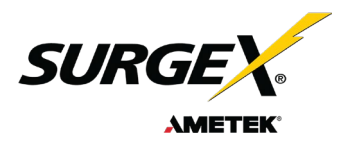

# **Table of Contents**

| 1.1 Metering is performed at the system level, and includes:       5         1.2 Physical Interfaces       5         1.3 Rated & Maximum Current.       6         1.4 Voltage Requirements.       6         2. Installation and Components       7         2. Installation and Components       7         2.1 AC Power: Output Power       7         2.2 AC Power: Input Power       7         2.3 Ethernet.       7         2.4 USB-Micro AB       7         2.5 LED Indicators       7         2.6 Buttons.       8         3. Rack Installation.       8         3.1 Step One       9         3.2 Step Two       10         4. Web Server       11         4.1 Login       11         4.2 Power Management       11         4.3 Reports.       13         4.4.1 Device Setup.       14         4.4.2 Network Setup.       26         4.4.3 Network Setup.       26         4.4.4 Trigers Setup.       26         4.4.5 Sequences Setup.       26         4.4.6 Sequences Setup.       26         4.4.5 Utilities.       27         4.5.1 File Upload.       27         4.5.1 File Upload.       27 | 1. | Introduction                                                 | 5          |
|----------------------------------------------------------------------------------------------------|----|--------------------------------------------------------------|------------|
| 1.2 Physical Interfaces       5         1.3 Rated & Maximum Current       6         1.4 Voltage Requirements       6         2. Installation and Components       7         2.1 AC Power: Output Power       7         2.1 AC Power: Unput Power       7         2.2 AC Power: Input Power       7         2.3 Ethernet       7         2.4 USB-Micro AB       7         2.5 LED Indicators       7         2.6 Buttons       8         3. Rack Installation       8         3.1 Step One       9         3.2 Step Two       10         4. Web Server       11         4.1 Login       11         4.2 Power Management       11         4.3 Reports       11         4.4 Device Setup       13         4.4.1 Device Setup       14         4.4.2 Network Advanced Setup       19         4.4.4 Tigger Setup       26         4.4.5 Users Setup       26         4.5.1 File Upload       27         4.5.1 File Upload       27         4.5.1 Setup       28         4.5.3 Factory Reset       28         4.5.4 Soft Resore       28         4.5.2 Backup/Resore       <                                |    | 1.1 Metering is performed at the system level, and includes: | 5          |
| 1.3 Rated & Maximum Current.       .6         1.4 Voltage Requirements.       .6         1.4 Voltage Requirements.       .7         2.1 AC Power: Output Power.       .7         2.1 AC Power: Input Power.       .7         2.2 AC Power: Input Power.       .7         2.3 Ethernet.       .7         2.4 USB-Micro AB.       .7         2.5 LED Indicators.       .7         2.6 Buttons.       .8         3. Rack Installation.       .8         3.1 Step One.       .9         3.2 Step Two       .10         4. Web Server       .11         4.1 Login       .11         4.2 Power Management       .11         4.3 Reports       .11         4.4 Stup       .13         4.4.1 Device Setup       .14         4.4.2 Network Setup       .13         4.4.3 Network Advanced Setup       .22         4.4.4.5 Users Setup       .26         4.4.6 Sequences Setup       .26         4.5.1 Utilities.       .27         4.5.1 File Upload.       .27         4.5.1 File Upload.       .27         4.5.1 File Upload.       .27         4.5.1 Setup       .28         4.5.                           |    | 1.2 Physical Interfaces                                      | 5          |
| 14 Voltage Requirements       6         2. Installation and Components       7         21 AC Power: Output Power       7         22 AC Power: Input Power       7         23 Ethernet.       7         24 USB-Micro AB       7         25 LED Indicators.       7         26 Buttons       8         3. Rack Installation       8         3.1 Step One       9         3.2 Step Two       10         4. Web Server       11         4.1 Login       11         4.2 Power Management       11         4.3 Reports       11         4.4 Stup       13         4.4 Stup       13         4.4 Device Setup       14         4.4.2 Network Setup       22         4.4.4 Triggers Setup       22         4.4.5 Utilities       27         4.5.1 Site Dired       27         4.5.1 Site Resort       28         4.5.4 Setup       28         4.5.1 Site Resort       28         5.5 Security       28         5.1 Authentication       29         5.1 Authentication       29                                                                                                    |    | 1.3 Rated & Maximum Current                                  | 6          |
| 2.       Installation and Components       7         2.1 AC Power: Output Power       7         2.2 AC Power: Input Power       7         2.3 Ethernet       7         2.4 USB-Micro AB       7         2.5 LED Indicators       7         2.6 Buttons       8         3. Rack Installation       8         3.1 Step One       9         3.2 Step Two       10         4. Web Server       11         4.1 Login       11         4.2 Power Management       11         4.3 Reports       11         4.4 3 Network Advanced Setup       18         4.4.3 Network Advanced Setup       26         4.4.5 Users Setup       26         4.4.5 Users Setup       26         4.4.5 Users Setup       26         4.5.1 File Upload       27         4.5.1 File Upload       27         4.5.1 File Upload       27         4.5.1 File Upload       27         4.5.3 Factory Reset       28         4.5.4 Soft Reboot       28         5. Security       29         5.1 Authentication       29                                                                                                    |    | 1.4 Voltage Requirements                                     | 6          |
| 21 AC Power: Output Power       7         22 AC Power: Input Power.       7         23 Ethernet.       7         24 USB-Micro AB       7         25 LED Indicators       7         2.6 Buttons       8         3. Rack Installation       8         3.1 Step One       9         3.2 Step Two       10         4. Web Server       11         4.1 Login       11         4.2 Power Management       11         4.3 Reports       11         4.4 Device Setup       13         4.4 Device Setup       14         4.4.2 Network Advanced Setup       18         4.4.3 Network Advanced Setup       22         4.4.5 Users Setup       22         4.4.5 Users Setup       22         4.5.1 File Upload       27         4.5.1 File Upload       27         4.5.3 Factory Reset       28         4.5.4 Soft Reboot       28         5. Security       29         5.1 Authentication       29                                                                                                    | 2. | Installation and Components                                  | 7          |
| 2.2 AC Power: Input Power       7         2.3 Ethernet.       7         2.4 USB-Micro AB       7         2.4 USB-Micro AB       7         2.5 LED Indicators       7         2.6 Buttons       8         3. Rack Installation       8         3.1 Step One       9         3.2 Step Two       10         4. Web Server       11         4.1 Login       11         4.2 Power Management       11         4.3 Reports       11         4.4 Setup       13         4.4.1 Device Setup       14         4.4.2 Network Setup       18         4.4.3 Network Advanced Setup       22         4.4.5 Users Setup       26         4.4.6 Sequences Setup       26         4.5.0 Utilities       27         4.5.1 File Upload       27         4.5.2 Backup/Restore       28         4.5.3 Factory Reset       28         4.5.4 Soft Reboot       28         5. Security       29         5.1 Authentication       29                                                                                                    |    | 2.1 AC Power: Output Power                                   | 7          |
| 2.3 Ethernet       7         2.4 USB-Micro AB       7         2.5 LED Indicators       7         2.6 Buttons       8         3. Rack Installation       8         3.1 Step One       9         3.2 Step Two       10         4. Web Server       11         4.1 Login       11         4.2 Power Management       11         4.3 Reports       11         4.4 Setup       13         4.4.1 Device Setup       18         4.4.2 Network Setup       18         4.4.3 Network Advanced Setup       19         4.4.4 Triggers Setup       26         4.4.6 Sequences Setup       26         4.4.6 Sequences Setup       26         4.5 Utilities       27         4.5.1 File Upload       27         4.5.2 Backup/Restore       28         4.5.3 Fractory Reset       28         4.5.4 Soft Reboot       28         5. Security       29         5.1 Authentication       29                                                                                                    | 2  | 2.2 AC Power: Input Power                                    | 7          |
| 24 USB-Micro AB       7         2.5 LED Indicators       7         2.6 Buttons       8         3. Rack Installation       8         3.1 Step One       9         3.2 Step Two       10         4. Web Server       11         4.1 Login       11         4.2 Power Management       11         4.3 Reports       11         4.4 Setup       13         4.4.1 Device Setup       13         4.4.2 Network Setup       14         4.4.2 Network Setup       16         4.4.5 Users Setup       26         4.4.6 Sequences Setup       26         4.4.6 Sequences Setup       26         4.5 Utilities       27         4.5.1 File Upload       27         4.5.2 Backup/Restore       28         4.5.3 Factory Reset       28         4.5.4 Soft Reboot       28         5. Security       29         5.1 Authentication       29                                                                                                    |    | 2.3 Ethernet                                                 | 7          |
| 2.5 LED Indicators       7         2.6 Buttons       8         3. Rack Installation       8         3.1 Step One       9         3.2 Step Two       10         4. Web Server       11         4.1 Login       11         4.2 Power Management       11         4.3 Reports       11         4.4 Setup       13         4.4.1 Device Setup       13         4.4.2 Network Setup       18         4.4.3 Network Setup       18         4.4.4 Triggers Setup       22         4.4.5 Users Setup       26         4.4.6 Sequences Setup       26         4.4.6 Sequences Setup       26         4.5.1 File Upload       27         4.5.2 Backup/Restore       28         4.5.3 Factory Reset       28         4.5.4 Soft Reboot       28         5. Security       29         5.1 Authentication       29                                                                                                    |    | 2.4 USB-Micro AB                                             | 7          |
| 2.6 Buttons       8         3. Rack Installation       8         3.1 Step One       9         3.2 Step Two       10         4. Web Server       11         4.1 Login       11         4.2 Power Management       11         4.3 Reports       11         4.4 Setup       13         4.4.1 Device Setup       18         4.4.2 Network Setup       18         4.4.3 Network Setup       18         4.4.4 Triggers Setup       22         4.4.5 Users Setup       26         4.4.6 Sequences Setup       26         4.4.6 Sequences Setup       26         4.5.1 File Upload       27         4.5.1 File Upload       27         4.5.3 Factory Reset       28         4.5.4 Soft Reboot       28         5. Security       29         5.1 Authentication       29                                                                                                    | :  | 2.5 LED Indicators                                           | 7          |
| 3. Rack Installation       8         3.1 Step One       9         3.2 Step Two       10         4. Web Server       11         4.1 Login       11         4.2 Power Management       11         4.3 Reports       11         4.4 Setup       13         4.4.1 Device Setup       13         4.4.2 Network Setup       18         4.4.3 Network Advanced Setup       18         4.4.4 Triggers Setup       22         4.4.5 Users Setup       26         4.4.6 Sequences Setup       26         4.4.6 Sequences Setup       26         4.5.1 File Upload       27         4.5.1 File Upload       27         4.5.3 Factory Reset       28         4.5.4 Soft Reboot       28         5. Security       29         5.1 Authentication       29                                                                                                    |    | 2 6 Buttons                                                  | 8          |
| 3.1 Step One                                                                                                    | 3  | Rack Installation                                            | 8          |
| 3.2 Step Two       10         4. Web Server       11         4.1 Login       11         4.2 Power Management       11         4.3 Reports       11         4.4 Setup       13         4.4.1 Device Setup       13         4.4.2 Network Setup       18         4.4.3 Network Advanced Setup       19         4.4.4 Triggers Setup       22         4.4.5 Users Setup       26         4.4.6 Sequences Setup       26         4.5.1 File Upload       27         4.5.2 Backup/Restore       28         4.5.3 Factory Reset       28         4.5.4 Soft Reboot       28         5. Security       29         5.1 Authentication       29                                                                                                    | 0. | 3 1 Sten One                                                 | o          |
| 4.       Web Server       11         4.1 Login       11         4.2 Power Management       11         4.3 Reports       11         4.4 Setup       13         4.4.1 Device Setup       13         4.4.2 Network Setup       18         4.4.3 Network Advanced Setup       19         4.4.4       Triggers Setup       22         4.4.5       Users Setup       26         4.4.6       Sequences Setup       26         4.5.0       Utilities       27         4.5.1       File Upload       27         4.5.2       Backup/Restore       28         4.5.3       Factory Reset       28         4.5.4       Soft Reboot       28         5.       Security       29         5.1 Authentication       29                                                                                                    |    |                                                              | 0          |
| 4.1 Login       11         4.2 Power Management       11         4.3 Reports       11         4.4 Setup       13         4.4.1 Device Setup       13         4.4.2 Network Setup       14         4.4.2 Network Advanced Setup       18         4.4.3 Network Advanced Setup       19         4.4.4 Triggers Setup       22         4.4.5 Users Setup       26         4.4.6 Sequences Setup       26         4.5 Utilities       27         4.5.1 File Upload       27         4.5.2 Backup/Restore       28         4.5.3 Factory Reset       28         4.5.4 Soft Reboot       28         5. Security       29         5.1 Authentication       29                                                                                                    | Δ  | Web Server                                                   | . 10       |
| 4.1 Ecgin       11         4.2 Power Management       11         4.3 Reports       11         4.4 Setup       13         4.4.1 Device Setup       14         4.4.2 Network Setup       18         4.4.3 Network Advanced Setup       18         4.4.4 Triggers Setup       22         4.4.5 Users Setup       26         4.4.6 Sequences Setup       26         4.5 Utilities       27         4.5.1 File Upload       27         4.5.2 Backup/Restore       28         4.5.3 Factory Reset       28         4.5.4 Soft Reboot       28         5. Security       29         5.1 Authentication       29                                                                                                    | ч. |                                                              |            |
| 4.2 Folder Management       11         4.3 Reports       11         4.4 Setup       13         4.4.1 Device Setup       14         4.4.2 Network Setup       14         4.4.2 Network Setup       18         4.4.3 Network Advanced Setup       19         4.4.4 Triggers Setup       22         4.4.5 Users Setup       26         4.4.6 Sequences Setup       26         4.5 Utilities       27         4.5.1 File Upload       27         4.5.2 Backup/Restore       28         4.5.3 Factory Reset       28         4.5.4 Soft Reboot       28         5. Security       29         5.1 Authentication       29                                                                                                    |    | 1.2 Power Management                                         |            |
| 4.5 Reports       11         4.4 Setup       13         4.4.1 Device Setup       14         4.4.2 Network Setup       18         4.4.3 Network Advanced Setup       19         4.4.4 Triggers Setup       22         4.4.5 Users Setup       22         4.4.6 Sequences Setup       26         4.5 Utilities       26         4.5 Utilities       27         4.5.1 File Upload       27         4.5.2 Backup/Restore       28         4.5.3 Factory Reset       28         4.5.4 Soft Reboot       28         5. Security       29         5.1 Authentication       29                                                                                                    | 4  |                                                              |            |
| 4.4 Setup.       13         4.4.1 Device Setup.       14         4.4.2 Network Setup       18         4.4.3 Network Advanced Setup.       19         4.4.4 Triggers Setup       22         4.4.5 Users Setup.       26         4.4.6 Sequences Setup.       26         4.5 Utilities.       27         4.5.1 File Upload.       27         4.5.2 Backup/Restore       28         4.5.3 Factory Reset       28         4.5.4 Soft Reboot.       28         5. Security.       29         5.1 Authentication       29                                                                                                    |    |                                                              | . 11       |
| 4.4.1 Device Setup.       14         4.4.2 Network Setup.       18         4.4.3 Network Advanced Setup.       19         4.4.4 Triggers Setup       22         4.4.5 Users Setup.       26         4.4.6 Sequences Setup.       26         4.5 Utilities.       27         4.5.1 File Upload.       27         4.5.2 Backup/Restore       28         4.5.3 Factory Reset       28         4.5.4 Soft Reboot       28         5. Security.       29         5.1 Authentication       29                                                                                                    | 4  |                                                              | . 13       |
| 4.4.3 Network Advanced Setup.       19         4.4.4       Triggers Setup.       22         4.4.5       Users Setup.       26         4.4.6       Sequences Setup.       26         4.5       Utilities.       27         4.5.1       File Upload.       27         4.5.2       Backup/Restore       28         4.5.3       Factory Reset       28         4.5.4       Soft Reboot       28         5.       Security       29         5.1       Authentication       29                                                                                                    |    | 4.4.1 Device Setup                                           | . 14<br>18 |
| 4.4.4       Triggers Setup       22         4.4.5       Users Setup       26         4.4.6       Sequences Setup       26         4.5       Utilities       27         4.5.1       File Upload       27         4.5.2       Backup/Restore       28         4.5.3       Factory Reset       28         4.5.4       Soft Reboot       28         5.       Security       29         5.1       Authentication       29                                                                                                    |    | 4.4.3 Network Advanced Setup                                 | . 19       |
| 4.4.5       Users Setup       26         4.4.6       Sequences Setup       26         4.5       Utilities       27         4.5.1       File Upload       27         4.5.2       Backup/Restore       28         4.5.3       Factory Reset       28         4.5.4       Soft Reboot       28         5.       Security       29         5.1       Authentication       29                                                                                                    |    | 4.4.4 Triggers Setup                                         | . 22       |
| 4.4.6       Sequences Setup                                                                                                    |    | 4.4.5 Users Setup                                            | . 26       |
| 4.5       Outlities                                                                                                    |    | 4.4.6 Sequences Setup                                        | . 20       |
| 4.5.1       File Upload                                                                                                    | 4  |                                                              | . 21       |
| 4.5.2       Backup/Restore       20         4.5.3       Factory Reset       28         4.5.4       Soft Reboot       28         5.       Security       29         5.1 Authentication       29                                                                                                    |    | 4.5.1 File Upload                                            | .27<br>20  |
| 4.5.4       Soft Reboot                                                                                                    |    | 4.5.2 Daurup/Resture                                         | . 20<br>28 |
| 5. Security                                                                                                    |    | 4.5.4 Soft Reboot                                            | . 28       |
| 5.1 Authentication                                                                                                    | 5. | Security                                                     | . 29       |
|                                                                                                    | ł  | 5.1 Authentication                                           | . 29       |

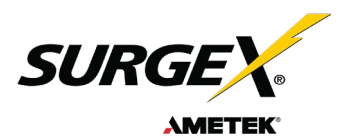

|    | 5.1.1 | 802.1X                                | . 29 |
|----|-------|---------------------------------------|------|
|    | 5.1.2 | 2 SSO (Single Sign-On)                | . 29 |
|    | 5.2   | Interfaces                            | . 29 |
|    | 5.2.1 | Network Interface                     | . 29 |
| 6. | Appl  | ication Programming Interfaces (APIs) | . 30 |
|    | 6.1   | HTTP/HTTPS REST                       | . 30 |
|    | 6.2   | Interfaces                            | . 30 |
| 7. | Part  | Numbers                               | . 31 |
|    | 7.1   | Part Number Scheme                    | . 31 |
| 8. | Trou  | bleshooting                           | . 32 |
| 9. | Speci | fications                             | . 33 |

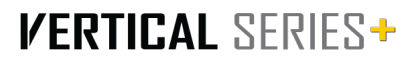

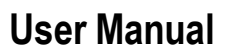

### 1. Introduction

The SurgeX V Series is a smart vertical PDU that is IP-enabled with independently switchable outlets and inlet current monitoring. Designed for mounting in the back of a rack, the three sizes - 8 outlet, 16 outlet and 24 outlet - provide the flexibility to add IP controllable power for most rack sizes. The internal web server provides configuration, output control, monitoring, and retrieval of data logs. Multiple security and communication interface options are supported.

The extensive programming capabilities of the V Series provides advanced sequencing and scheduling operations. Triggers can be programmed to activate on an "if X then do Y, then do Z when no longer X" basis. Trigger sources include various AC power measurements, scheduling, and A u t o p i n g. Actions include: turning receptacles on and off, cycling a receptacle, executing previously defined sequences, and putting a unit into shutdown. For example, an action can be created to power cycle a network appliance if it fails to respond to a ping command.

#### 1.1 Metering is performed at the system level, and includes:

- Line Voltage
- Neutral-Ground Voltage
- Current
- Power

- Line Frequency
- Power Factor
- Voltage Crest Factor
- Energy

| 1.2 Physical Interfaces |
|-------------------------|
|-------------------------|

| Model       | Output                 | Input              | Communication              | Resettable      |
|-------------|------------------------|--------------------|----------------------------|-----------------|
|             |                        |                    |                            | Fuse            |
| SX-VS-128   | (8) 5-15R              | (1) NEMA 5-<br>15P | (1) RJ45, (1) USB-Micro AB | (1) Push Button |
| SX-VS-1216  | (16) 5-15R             | (1) NEMA 5-<br>15P | (1) RJ45, (1) USB-Micro AB | (1) Push Button |
| SX-VS-1624  | (24) 5-20R             | (1) NEMA 5-<br>20P | (1) RJ45, (1) USB-Micro AB | (1) Push Button |
| SX-VS-108i  | (8) IEC 13             | (1) IEC C14        | (1) RJ45, (1) USB-Micro AB | (1) Push Button |
| SX-VS-1016i | (16) IEC 13            | (1) IEC C14        | (1) RJ45, (1) USB-Micro AB | (1) Push Button |
| SX-VS-1624i | (20) IEC 13 (4) IEC 19 | (1) IEC 20         | (1) RJ45, (1) USB-Micro AB | (1) Push Button |

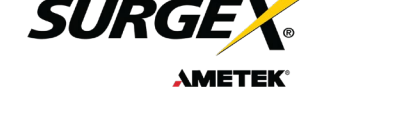

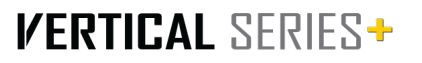

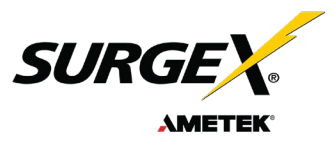

#### 1.3 Rated & Maximum Current

| Model       | Rated full load current | Maximum Current |
|-------------|-------------------------|-----------------|
| SX-VS-128   | 12A                     | 15A             |
| SX-VS-1216  | 12A                     | 15A             |
| SX-VS-1624  | 16A                     | 20A             |
| SX-VS-108i  | 10A                     | 15A             |
| SX-VS-1016i | 10A                     | 15A             |
| SX-VS-1624i | 16A                     | 20A             |

#### 1.4 Voltage Requirements

| Model:      | Input Voltage |
|-------------|---------------|
| SX-VS-128   | 120V AC       |
| SX-VS-1216  | 120V AC       |
| SX-VS-1624  | 120V AC       |
| SX-VS-108i  | 240V AC       |
| SX-VS-1016i | 240V AC       |
| SX-VS-1624i | 240V AC       |

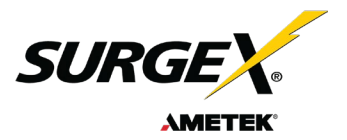

### 2. Installation and Components

V Series is designed to be installed vertically in the back of an equipment rack. The supplied nuts, bolts and washers must be used to mount the V Series to the rack through the mounting holes (A) following the appropriate local regulations and requirements.

#### 2.1 AC Power: Output Power

Plug the equipment cord **(B)** into the suitable receptacles as needed. Please review Introduction, Physical Interfaces, column Outputs, for the suitable plugs for each model's receptacles.

#### 2.2 AC Power: Input Power

Connect power to the V Series using an appropriately rated 3 wire grounding type power cord provided with the equipment **(C)**. Do not plug the unit into a relocatable power tap. Check the outlet for correct polarity and presence of a ground conductor before plugging the unit in.

#### 2.3 Ethernet

The RJ45 connector for Ethernet **(D)** is situated on the front panel and is to be used for setup, debugging, and network connectivity. The default IP Address is DHCP assigned. To find the IP address of the device, please use the discovery tool at ametekesp.com. The mDNS protocol is supported for dynamic device discovery.

The default username is admin, and the default password is Adm1nXXXXXX where XXXXXX are the last six characters of the MAC address.

#### 2.4 USB-Micro AB

The USB-MICRO AB connector **(E)** is for OOB diagnostics and troubleshooting IP connectivity issues. To use, please use the discovery tool at ametekesp.com or manually enter the static. IP address <u>https://169.254.10.100</u> into a supported web browser. The web server will always be accessible at <u>https://169.254.10.100</u> through this USB port. The web server on this interface cannot be changed and will always be unsecured HTTP at port 80.

#### 2.5 LED Indicators

The receptacles have individual power indicator LEDs (F). These are paralleled in the control interface. In addition, the unit has an LED indicating power (G).

0

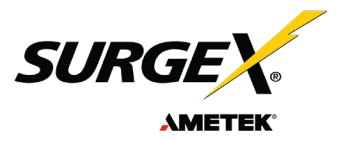

#### 2.6 Buttons

#### 2.6.1

The resettable fuse **(H)** is used to reset the V Series in case the fuse tripped. This is a single push button to the bottom left of the Ethernet RJ-45 jack. Also, there is a reset switch for hardware and another for software.

#### 2.6.2

Hardware Reset (I): The Hardware Reset button performs a hard reboot of the processor. This hard reboot will immediately switch controlled outlets off, removing power to connected equipment on all outputs.

#### 2.6.3

Software Reset (J): The Software Reset button is a multi-functional control depending on length of press. If the button is held for longer than 10 seconds, the unit resets itself to factory defaults, and all custom configurations are erased. If the button is held for less than 10 seconds, the unit will perform a software reset that will not reset any data, or power cycle the connected equipment.

### 3. Rack Installation

V Series is designed to be installed vertically in the back of an equipment rack. The supplied nuts, bolts and washers must be used to mount the V Series to the rack through the mounting holes (A) following the appropriate local regulations and requirements.

1. PDU (Quantity 1)

- 2. Mounting Brackets (Quantity 2)
- 3. 8-32 Mounting Bracket Screws (Quantity 8)
- 4. 10-32 Rackscrew Truss-Head 4 Pieces (Quantity 4 pairs)

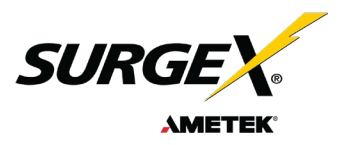

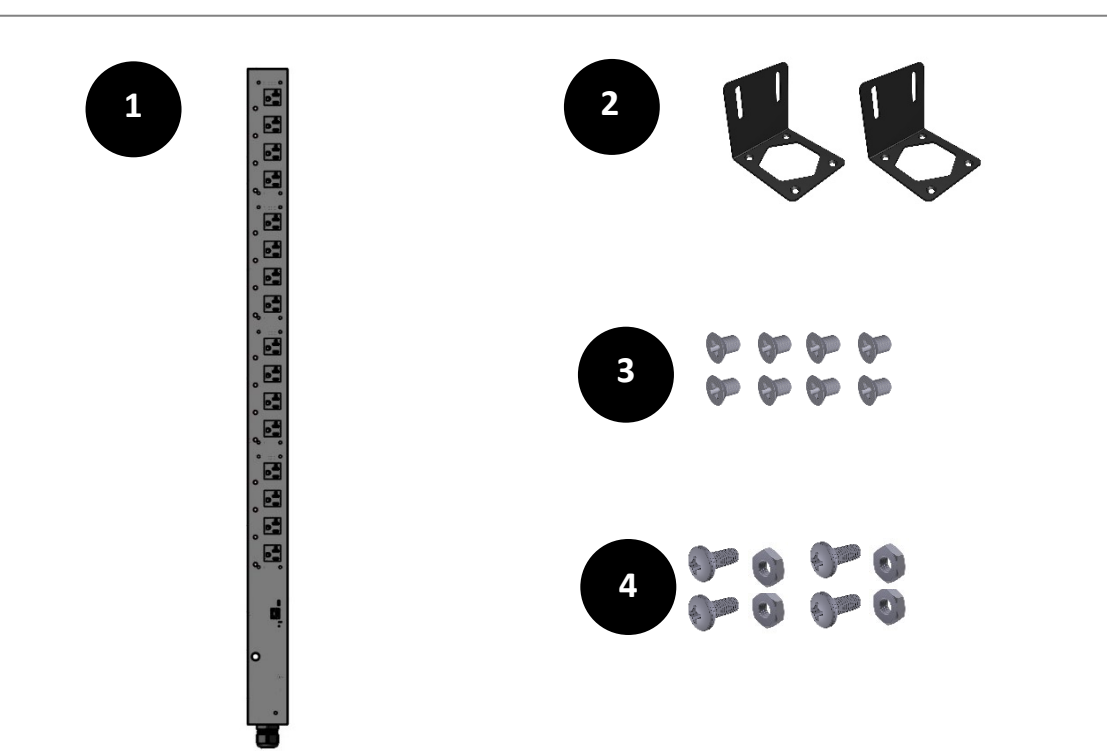

V Series is designed to be installed vertically in the back of an equipment rack.

#### 3.1 Step One

Assemble mounting brackets to the top and bottom of the PDU onto the PDU by connecting each mounting bracket using 4 bolts each bracket utilizing the threaded holes (Diagram A). *Hint: The mounting brackets can be rotated in any direction to attach on the PDU Diagram B and C.* 

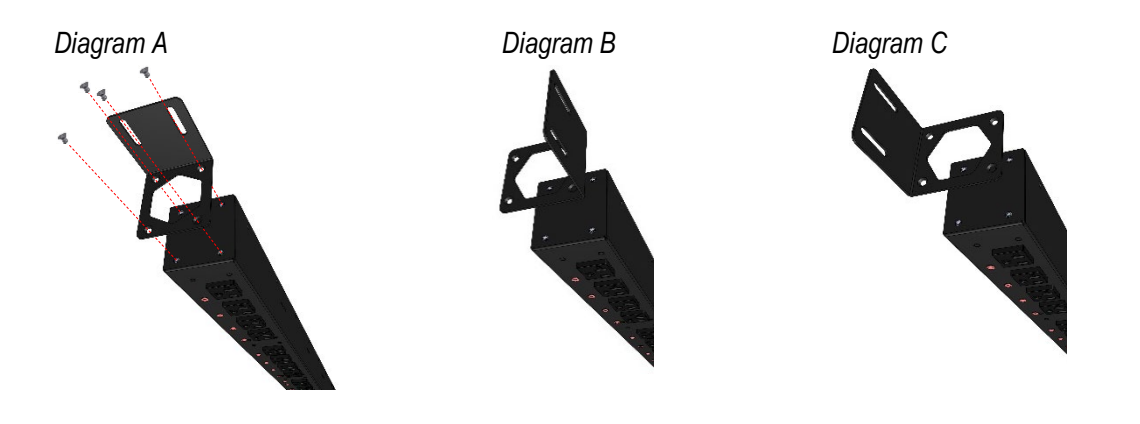

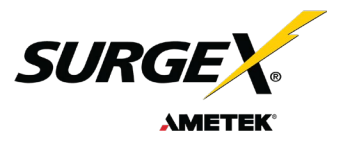

### 3.2 Step Two

The supplied nuts, bolts and washers connect the V Series PDU to the DIN rail of the equipment rack.

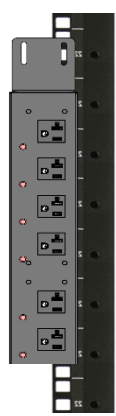

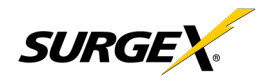

### 4. Web Server

V Series' internal web server provides a comprehensive portal for configuration, monitoring, and control.

#### 4.1 Login

The Login page is the first page displayed when a web browser makes a connection to the V Series. Enter a valid username and password in the "User Name" and "Password" fields, and press "Login" to log in.

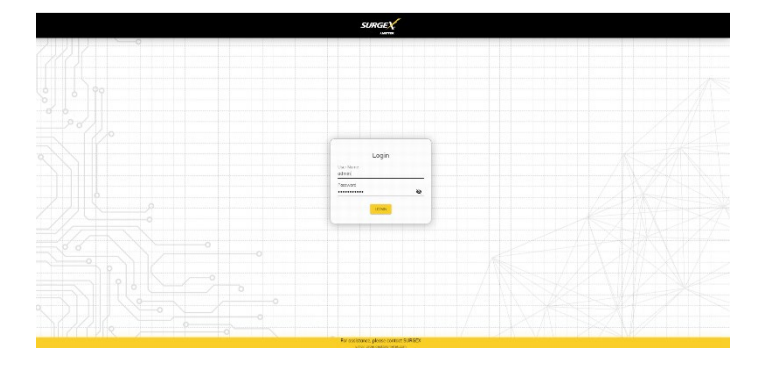

#### 4.2 Power Management

The Power Management page provides information and status for the PDU and individual outlets, as well as basic control of each outlet. The top right section of the page provides system status.

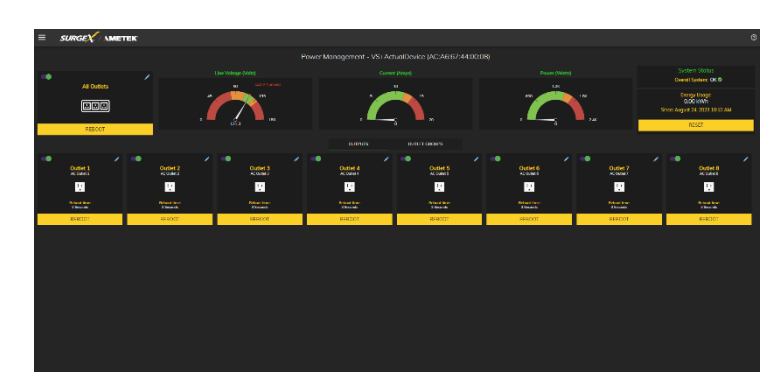

#### 4.3 Reports

The Reports page displays data collected by the V Series and stored to its internal memory. The data is presented in two groups: Time Stamped Events and Historical Data. Time Stamped Events are recorded, with a date and time of occurrence when a condition meets established criteria. V Series uses a Real Time Clock (RTC) synced to an Internet time server and backed up by an internal battery. For the most accurate time stamps and to eliminate clock drift, we suggest verifying the NTP connection.

| ()<br>impeditients | Marcal Des |   |                                                                                                    |            |                 |                                                                                  |    |
|--------------------|------------|---|----------------------------------------------------------------------------------------------------|------------|-----------------|----------------------------------------------------------------------------------|----|
| ata di Alleno      |            |   |                                                                                                    | 4          | NATE AS INCOME. | Aarta Lag Headyns<br>Al Conto E Gerto 🖉 System Bentis 😴 Devise Events 😴 Triggers |    |
|                    |            |   |                                                                                                    |            |                 | Unor Successfully Lagges to indexit was slowed ancers<br>2009/9-AqueteC00        | 0, |
|                    |            |   |                                                                                                    |            |                 |                                                                                  |    |
|                    |            |   |                                                                                                    |            |                 | Edults and with 72 Sense and invest with antiputs of a set-of-set.               |    |
|                    |            |   |                                                                                                    |            |                 | 3101376 Ages 3(301)                                                              |    |
|                    |            |   |                                                                                                    |            |                 | Outlist Commit Successfully Provided On Suiter 8     108 mPre-reput SU200        |    |
|                    |            |   |                                                                                                    |            |                 | Outlet Connot Successfully Powered On Cutlet 7<br>19 MPA Apartia 200             |    |
|                    |            |   |                                                                                                    |            |                 | Outer Control Successfully Researed On Duble 5<br>Installing Aquina (Install     |    |
|                    |            | E | and a second second second second second second second second second second second second second second second | E montaine | Herers.         | Outlet Control Scores UP Proved On Sublet 8                                      |    |
|                    |            |   |                                                                                                    |            |                 | Outra Commit Successfully Prevand Cin Suite 4<br>1989/Pr Append 2019             |    |
|                    |            |   |                                                                                                    |            |                 | Out-et Control Successfulle Prevand On Dutiet 3<br>1888/PK-Apper VC300           |    |
|                    |            |   |                                                                                                    |            |                 | Outer Control Sciences III (Privated Cin Science 2<br>1989 Pri Augus RCR88       |    |
|                    |            |   |                                                                                                    |            |                 | Out-Hil Control Successful: Provieted Dri Cuble 1<br>1873 (Pri August 14,1983    |    |
|                    |            |   |                                                                                                    |            |                 | Power Hos Bars Pectanud<br>1930 / A Agen 14, 2021                                |    |
|                    |            |   |                                                                                                    |            |                 | Server Storted<br>Tablet A Approximate                                           |    |
|                    |            |   |                                                                                                    |            |                 | Pres Donalls Owned                                                               |    |

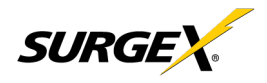

- The types of events which may be recorded are:
- · Triggers
- · Power Outage
- · Network Events
- · Outlet Changes
- · Shutdown Events
- · Firmware Upgrades

Historical Data is a record of measured electrical parameters and may be adjusted to sample certain items at specific intervals. The available parameters are:

| RGEX AMETEK                             |                    |                                 |  |                                     |
|-----------------------------------------|--------------------|---------------------------------|--|-------------------------------------|
| ini.<br>Iania Hanaka Data               |                    |                                 |  |                                     |
| 55 IV                                   |                    | 🛞 Sanic Graph 🔵 Real Time Graph |  | 🗏 Examiliar 🧿 Carlgu                |
| N. Gran I. Hard Targethin Aways 3. Date | Stelland America B |                                 |  |                                     |
| Historical Data                         |                    |                                 |  |                                     |
|                                         |                    |                                 |  | ≝Aq 31 200, 19939 - Aq 31 200, 1196 |
|                                         |                    |                                 |  |                                     |
|                                         |                    |                                 |  |                                     |
|                                         |                    |                                 |  |                                     |
|                                         |                    |                                 |  |                                     |
|                                         |                    |                                 |  |                                     |
|                                         |                    |                                 |  |                                     |
|                                         |                    |                                 |  |                                     |
|                                         |                    |                                 |  |                                     |
|                                         |                    |                                 |  |                                     |
|                                         |                    |                                 |  |                                     |
|                                         |                    |                                 |  |                                     |

| Historical Parameters            |                         | Description                                                                           |  |  |
|----------------------------------|-------------------------|---------------------------------------------------------------------------------------|--|--|
| Voltage Max                      | Line -Neutral           | The maximum measured RMS voltage between the conductors during                        |  |  |
|                                  | Neutral -Ground         | the measurement period.                                                               |  |  |
| Voltage Min                      | Line -Neutral           | The minimum measured RMS voltage between the conductors during                        |  |  |
|                                  | Neutral -Ground         | the measurement period.                                                               |  |  |
| Voltage Average                  | Line -Neutral           | The average measured RMS voltage between the conductors during                        |  |  |
|                                  | Neutral -Ground         | the measurement period.                                                               |  |  |
| Voltage Peak Max                 | Line -Neutral           | The maximum measured peak voltage between the conductors during                       |  |  |
|                                  | Neutral -Ground         | the measurement period.                                                               |  |  |
| Current Max                      | Total Device            | The maximum measured RMS current during the measurement period.                       |  |  |
| Current Average                  | Total Device            | The average measured RMS current during the measurement period.                       |  |  |
| Current Peak Max Total Device    |                         | The maximum measured peak current during the                                          |  |  |
|                                  |                         |                                                                                       |  |  |
| Power Max                        | Total Device            | The maximum measured average power during the measurement period.                     |  |  |
| Power Average Total Device       |                         | The average measured average power during the                                         |  |  |
| During Dards Marcon Table Darder |                         | The maximum measured peak power during the                                            |  |  |
| Power Peak Max Total Device      |                         | measurement period.                                                                   |  |  |
| Frequency Max                    |                         | The maximum measured AC line frequency.                                               |  |  |
| Frequency Min                    |                         | The minimum measured AC line frequency.                                               |  |  |
| Frequency Average                |                         | The average measured AC line frequency.                                               |  |  |
| Power Factor Mode Total Device   |                         | The most recorded power factor during the measurement period.                         |  |  |
| Crest Factor Max Line Voltage    |                         | The maximum crest factor calculated during the measurement                            |  |  |
|                                  | Neutral -Ground Voltage | period.                                                                               |  |  |
| Crest Factor Min                 | Line Voltage            | The maximum crest factor calculated during the                                        |  |  |
| Neutral -Ground Voltag           |                         | measurement period.                                                                   |  |  |
| Energy Usage Total Device        |                         | The accumulated energy consumed by connected equipment during the measurement period. |  |  |

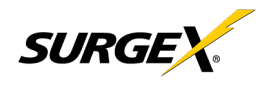

#### 4.4 Setup

Complete setup and configuration of V Series is provided via 6 Setup web pages. Each setup page is described in the following sections. Each setup page has a save button at the bottom of the page which must be pressed to keep the configuration changes. A green success message will temporarily appear in the top right of the page when the settings are saved properly.

|                            | Setup                                                                      |  |  |  |  |
|----------------------------|----------------------------------------------------------------------------|--|--|--|--|
| Setup Page                 | Description                                                                |  |  |  |  |
| Device                     | Configure basic device parameters                                          |  |  |  |  |
| Device Configuration       | Configure settings for visual feedback and power up procedure              |  |  |  |  |
| Outlet Configuration       | Configure controllable outlet settings                                     |  |  |  |  |
| Outlet Group Configuration | Create, Edit. or delete outlet groups.                                     |  |  |  |  |
| Date/ Time Settings        | Configure NTP server or set manual time                                    |  |  |  |  |
| Network                    | Configure network settings, including the network adapter and time keeping |  |  |  |  |
| Network Advanced           | Configure advanced monitoring and security settings                        |  |  |  |  |
| SNMP                       | Configure SNMP connection and communication settings                       |  |  |  |  |
| 802.IX Settings            | Configure authentication settings and/or view connection logs.             |  |  |  |  |
| LDAP Client Settings       | Configure LDAP authenticator, options, and test connection                 |  |  |  |  |
| Users                      | Configure and modify user accounts.                                        |  |  |  |  |
| Triggers                   | Create and modify Triggers                                                 |  |  |  |  |
| Threshold with Samples     | Configure triggers based on measurements                                   |  |  |  |  |
| Auto Ping                  | Configure triggers based on pinging IP addresses                           |  |  |  |  |
| Schedule                   | Configure triggers based on time                                           |  |  |  |  |
| Sequences                  | Create and modify custom Sequences                                         |  |  |  |  |

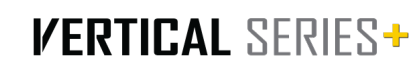

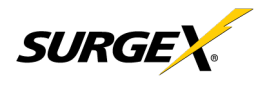

#### 4.4.1 Device Setup

The Device Setup page allows for the specification of basic device parameters.

#### 4.4.1.1 Device Configuration

The Device Configuration tab allows for the specification of visual feedback and device initialization.

|                                     |                         | Device                                          | Setup                      |                          |                    |
|-------------------------------------|-------------------------|-------------------------------------------------|----------------------------|--------------------------|--------------------|
| DEVICE CONFIGURATION                | ou                      | UTLET CONFIGURATION                             | OUTLET GROUP CONFIGURA     | ATION                    | DATE/TIME SETTINGS |
|                                     |                         |                                                 |                            |                          |                    |
| Device Name<br>VS+ActualDevice      |                         |                                                 |                            |                          |                    |
|                                     |                         | Limit of 24 Alphanumeric characters with spaces |                            |                          |                    |
| Nominal Voltage<br>120 V            | N<br>- 6                | Nominal Frequency<br>60 Hz                      |                            | Power Up Delay Time<br>5 |                    |
|                                     |                         |                                                 |                            |                          | Seconds            |
|                                     |                         |                                                 |                            |                          |                    |
| Temperature Display<br>Fohrenheit - | Auto Logout Time<br>10m |                                                 | Auto Ping Frequency<br>10s | Auto Ping Timeout        |                    |
|                                     |                         |                                                 |                            |                          |                    |
|                                     |                         |                                                 |                            |                          | SAVE SETTINGS      |
|                                     |                         |                                                 |                            |                          |                    |

|                     | Device Configuration                                                                                                    |  |  |  |  |
|---------------------|----------------------------------------------------------------------------------------------------|--|--|--|--|
| Item                | Description                                                                                                    |  |  |  |  |
| Device Name         | Specifies the name label to be associated with this Vertical Series Plus device.                                                                                                |  |  |  |  |
| Nominal Voltage     | Specifies the expected voltage on the input receptacle. This selection does NOT change any settings for over/under voltage shutoff. This is only for visual coloring on gauges. |  |  |  |  |
| Nominal Frequency   | Specifies the expected frequency on the input receptacle. This selection does NOT change any settings for triggers. This is only for visual coloring on gauges.                 |  |  |  |  |
| Power-Up Delay Time | Specifies the amount of time in seconds by which to stagger the manual turning on of multiple outlets when applying the initial state.                                          |  |  |  |  |
| On Power Up         | Specifies whether to set outlets to initial states run a predefined sequence when Vertical Series Plus device powers up, or the hard reset button is pushed.                    |  |  |  |  |
| On Shutdown Clear   | Specifies whether to set outlets to initial states run a predefined sequence when Shutdown state clear.                                                                         |  |  |  |  |
| Temperature Display | Specifies whether to display temperature in degree Fahrenheit or Celsius.                                                                                                    |  |  |  |  |
| Auto Logout         | Specifies the web security timeout in minutes.                                                                                                    |  |  |  |  |
| Auto Ping Frequency | Specifies how frequent the Vertical Series Plus device will send pings to an IP Address or Hostname in an auto ping trigger.                                                    |  |  |  |  |
| Auto Ping Timeout   | Specifies the amount of time the Vertical Series Plus device will wait for a ping response before calling the attempt a failure.                                                |  |  |  |  |

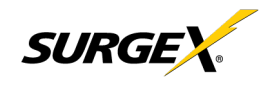

#### 4.4.1.2 Outlet Configuration

The Outlet Configuration tab allows for the specification of unique names and reboot times per outlet. The configuration for initial state per outlet is also here, if this option is selected in the Device Configuration tab for either On Power Up or On Shutdown Clear.

| SURGEX AMETEK                                                                       |                                                                             |                                                                                | Ø                                                                                |
|-------------------------------------------------------------------------------------|-----------------------------------------------------------------------------|--------------------------------------------------------------------------------|----------------------------------------------------------------------------------|
|                                                                                     | Devic                                                                       | e Setup                                                                        |                                                                                  |
| DEVICE CONFIGURATION                                                                | OUTLET CONFIGURATION                                                        | OUTLET GROUP CONFIGURATION                                                     | DATE/TIME SETTINGS                                                               |
| AC Outlet 1 Outlet 1 Reboot Time (seconds)                                          | AC Outlet 2 Outlet 2 Pedoot Time (peconds)                                  | AC Outlet 3 Outlet 3 Robot Time (peconds)                                      | AC Outlet 4 Outlet 4 Poloot Time (peconds)                                       |
| 3<br>Initial State<br>Last                                                          | 3<br>IntriState<br>Last                                                     | 3<br>Intel State<br>Last                                                       | 3<br>Initial State<br>Latt •                                                     |
| AC Outlet 5<br>Name<br>Outlet 5<br>Rebox Time (seconds)<br>3<br>Lindta State<br>Lot | AC Outlet 6<br>Outlet 6<br>Reboot Time (pecondi)<br>3<br>Hindi State<br>Lat | AC Outlet 7<br>Moutet 7<br>Reboot Three (pecondit)<br>3<br>Wrind State<br>Latt | AC Outlet 8<br>Outlet 8<br>Refloot Three (peconds)<br>3<br>brindi State<br>Lat • |

| Outlet Configuration |                                                                                                    |                                                                                                    |
|----------------------|----------------------------------------------------------------------------------------------------|----------------------------------------------------------------------------------------------------|
| Item                 | Description                                                                                                    |                                                                                                    |
| Outlet Description   | A fixed short ph                                                                                                    | rase that references a physical feature.                                                                                                    |
| Outlet Name          | Specifies the na                                                                                                    | ame label to be associated with this Outlet                                                                                                    |
| Reboot Time          | Number of seco<br>on during a reb                                                                                                    | onds that the device will wait in between turning an outlet off and turning the outlet back oot command.                                                                                                    |
| Initial State        | The state that an outlet will assume during start up or after a shutdown clears, if the initial state setting is selected in the Device Configuration tab. Options are as follows: |                                                                                                    |
|                      | Always On                                                                                                    | Regardless of other settings, this outlet will always be on. Ignores Shutdown state<br>and deselecting Initial State in the Device Configuration tab. Outlet ignores user<br>commands to reboot or power off. The only thing that will kill power with this selected<br>is a hard reboot, or of power outage.       |
|                      | Always Off                                                                                                    | The opposite of Always On, this setting will never allow an outlet to pass power.                                                                                                    |
|                      | On                                                                                                    | The outlet will start in an On state.                                                                                                    |
|                      | Off                                                                                                    | The outlet will start in an Off state.                                                                                                    |
|                      | Last                                                                                                    | The outlet will assume the last state it was in. (Factory Default)                                                                                                    |
|                      | Reboot Only                                                                                                    | The outlet will act like the On state but will ignore user commands to power off. This outlet will only respond to reboot commands. Useful for network appliances that may need to be rebooted, but otherwise want to be on all the time. Using this setting, the outlet will still turn off during Shutdown state. |

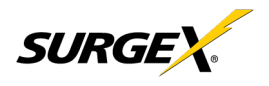

#### 4.4.1.3 Outlet Group Configuration

The Outlet Group Configuration tab allows for the specification of visual feedback, and device initialization.

|                                                                   |                                                                                                    |                            | Ø                  |
|-------------------------------------------------------------------|----------------------------------------------------------------------------------------------------|----------------------------|--------------------|
|                                                                   | Devic                                                                                                    | e Setup                    |                    |
| DEVICE CONFIGURATION                                              | OUTLET CONFIGURATION                                                                                        | OUTLET GROUP CONFIGURATION | DATE/TIME SETTINGS |
| New Group 123<br>Name<br>Ordet 1<br>Ordet 2<br>Ordet 3<br>Ordet 4 | All Outlets<br>Name<br>Oxfat 1<br>Oxfat 2<br>Oxfat 3<br>Oxfat 4<br>Oxfat 6<br>Oxfat 6<br>Oxfat 7<br>Oxfat 8 |                            | add group          |

| Outlet Group Configuration |                                                                  |  |
|----------------------------|------------------------------------------------------------------|--|
| Item                       | Description                                                      |  |
| Group Name                 | Specifies the name label to be associated with the outlet group. |  |
| Member Name                | Specifies the outlet members of this outlet group.               |  |

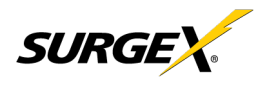

#### 4.4.1.4 Date/Time Settings

The Date/Time Settings tab allows for the specification of visual feedback, and device initialization.

|                                      |                      |                            | 0                  |
|--------------------------------------|----------------------|----------------------------|--------------------|
|                                      | Devic                | e Setup                    |                    |
| DEVICE CONFIGURATION                 | OUTLET CONFIGURATION | OUTLET GROUP CONFIGURATION | DATE/TIME SETTINGS |
|                                      | 禁<br>Serve           | r Time:                    |                    |
|                                      | 8/24/2023.           | 3:59:26 AM                 |                    |
|                                      |                      |                            |                    |
| Set Time<br>NTP                      |                      |                            |                    |
| Time Zane<br>(GMT-6) America/Chicago |                      |                            | <u> </u>           |
| NTP Server<br>pool.ntp.org           |                      |                            |                    |
|                                      |                      |                            |                    |
|                                      |                      |                            | SAVE SETTINGS      |
|                                      |                      |                            |                    |
|                                      |                      |                            |                    |
|                                      |                      |                            |                    |
|                                      |                      |                            |                    |

| Date/Time Configuration |                                                                                                    |  |
|-------------------------|----------------------------------------------------------------------------------------------------|--|
| Item                    | Description                                                                                                    |  |
| Server Time             | Returns the device's internal time based on the local time zone.                                                                                                    |  |
| Set Time                | Specifies the method for setting the time in the Vertical Series Plus device. Options for this setting are NTP or manual. NTP will use the NTP Server option to automatically sync the device time every day. |  |
| Time Zone               | Specifies the desired time zone adjustment for the Vertical Series Plus device.                                                                                                    |  |
| NTP Server              | Specifies the hostname or IP address of the NTP server to use for time synchronization.                                                                                                    |  |

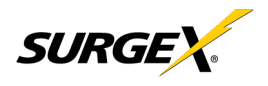

#### 4.4.2 Network Setup

The Network Setup page allows for the specification of network settings, including the network interface and NTP time server.

|                                                   | 0                                                                                                    |
|---------------------------------------------------|----------------------------------------------------------------------------------------------------|
| Networ<br>MAC Address: A                          | k Settings<br>AC:A6:67:44:00:08                                                                         |
| P Setup DHCP  P Address 10.221.7.211  Subral Mark | Host Name<br>ametek-ACA667440008<br>Last of 24 Alphanumeric characters no spaces<br>SSL<br>Not Required |
| 255.255.240.0 Gateway 10.221.0.1                  | HTTP Enabled     HTTP Rot 80 Status: OK                                                                 |
| DNS1<br>10.221.1.1<br>DNS2<br>10.147.1.13         | RESTART MTTP SERVER                                                                                     |

| Network Configuration |                                                                                                    |  |
|-----------------------|----------------------------------------------------------------------------------------------------|--|
| Item                  | Description                                                                                                    |  |
| Setup                 | Specifies if the device will have a static IP Address or will dynamically be assigned network settings through DHCP.                                                                                                    |  |
| Address               | Current IP Address of the network interface on the RJ45 Ethernet port                                                                                                    |  |
| Subnet Mask           | Current Subnet Mask of the network interface on the RJ45 Ethernet port.                                                                                                    |  |
| Gateway               | Current Gateway of the network interface on the RJ45 Ethernet port                                                                                                    |  |
| DNS 1                 | Current DNS1 of the network interface on the RJ45 Ethernet port.                                                                                                    |  |
| DNS 2                 | Current DNS2 of the network interface on the RJ45 Ethernet port.                                                                                                    |  |
| Hostname              | A configurable unique name to be used to access the device instead of an IP Address.                                                                                                    |  |
| SSL                   | Specifies whether the web server will be SSL encrypted (HTTPS) or not (HTTP).<br>The default certificate is self-signed and will require the user continue through a<br>safety notification if a custom signed certificate is not uploaded to the device. |  |
| HTTP Enabled          | Specifies if the web server is enabled or disabled. NOTE: If disabling the web server, the web interface end REST API will be disabled, only limited functionality over SNMP will remain it enabled.                                                      |  |
| HTTP Port             | Port number to use for the web server.                                                                                                    |  |

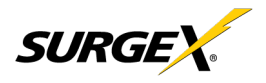

#### 4.4.3 Network Advanced Setup

The Network Advanced Setup page allows for the specification of more advanced network security and monitoring options.

#### 4.4.3.1 SNMP

The SNMP tab allows for the specification of parameters for the SNMP agent, supporting V1 through V3.

|                         |                                                    | Ø                    |
|-------------------------|----------------------------------------------------|----------------------|
|                         | Network Advanced                                   |                      |
| SNMP                    | 802.1X SETTINGS                                    | LDAP CLIENT SETTINGS |
| Part Carlos Enable SNMP |                                                    |                      |
|                         | SNMP V1 Communities<br>No SNMP Communities         |                      |
|                         | SNMP V3 Users<br>No SNMP Users                     | ADD USER             |
|                         | Trap Receivers<br>No SNMP Receivers                | ADD RECEIVER         |
| Triggers                | Traps Sent Manual Control (Outlets and Aux Relays) | Authentication       |
|                         |                                                    | SAVE SETTALS         |

| SNMP Setup          |                                                                                                    |  |
|---------------------|----------------------------------------------------------------------------------------------------|--|
| ltem                | Description                                                                                                    |  |
| Enable SNMP         | Specifies whether to enable the SNMP agent.                                                                                                    |  |
| Port                | Specifies the port number for the SNMP agent. 161 is the standard SNMP port.                                                                                                    |  |
| SNMP V1 Communities | Is a table of all SNMP communities, supporting SNMP V1 at a minimum.                                                                                                    |  |
| Name                | Specifies the Community name for read and/or write access.                                                                                                    |  |
| Source              | Specifies an unrequired whitelist. If requests are not to be filtered by hostname or IP Address, this field can<br>be left blank.                                                                                                    |  |
| Access              | Specifies the type of access allowed by the community.                                                                                                    |  |
| SNMP V3 users       | Is a table of Users specifically for SNMP V3 authorization. Users here will not apply to the REST API, and<br>REST API users will not be able to authenticate via SNMP V3 without redefining their credentials here. SNMP credentials cannot be authenticated using the LDAP Client. |  |
| Name                | The name or username for authorization.                                                                                                    |  |
| Authorization       | Type of encryption used per user. Options are DES or MD5.                                                                                                    |  |
| Access              | Type of access per user. Options are Read Only or Read/Write.                                                                                                    |  |
| Passphrase          | Passphrase or password for the user.                                                                                                    |  |
| Trap Receivers      | Is a table of all the destinations for SNMP traps.                                                                                                    |  |
| Name                | The name of the community for traps.                                                                                                    |  |
| Host Name           | The hostname or IP address of the SNMP Manager that is going to receive traps.                                                                                                    |  |
| Port                | The port number that the SNMP Manager is listening for traps on.                                                                                                    |  |
| Traps Sent          | Specifies which specific traps are to be sent. Triggers send traps for Triggering and Clearing. Manual Control sends traps for outlet state changes, and Authentication sends traps for failed authentication attempts.                                                              |  |

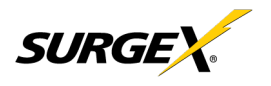

#### 4.4.3.2 802.1X Settings

The 802.1X Settings tab allows for the specification of 802.1X authentication and debugging of errors as they may arise.

|      |                | Network Advanced  |                      |
|------|----------------|-------------------|----------------------|
| SNMP |                | 802.1X SETTINGS   | LDAP CLIENT SETTINGS |
|      | 802.1x Enabled | Show Log Messages |                      |
|      |                |                   | SAVE SETTINGS        |
|      |                |                   |                      |
|      |                |                   |                      |
|      |                |                   |                      |
|      |                |                   |                      |
|      |                |                   |                      |
|      |                |                   |                      |

| 802.1X Settings Setup |                                                                                                    |  |
|-----------------------|----------------------------------------------------------------------------------------------------|--|
| Item                  | Description                                                                                                    |  |
| 802.1x Enabled        | Enables the 802.1x authentication client. This does not require the user to have a unique password for Vertical Series Plus device. Network login credentials can be used.           |  |
| Show Log Messages     | Opens and hides a table with date/time coded 802.1x related messages for debugging an authentication failure.                                                                        |  |
| Authentication Type   | Specify the authentication method used during the 802.1x EAP negotiation. Different authentication options and settings will be displayed based on the selected Authentication Type. |  |

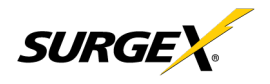

#### 4.4.3.3 LDAP Client Settings

The LDAP Client Settings tab allows for the specification of the LDAP Authentication server and authentication method, and a test interface to test the server setup.

| TTINGS |
|--------|
|        |
|        |
|        |
|        |
|        |

| ltom             |                                                                                                    |
|------------------|----------------------------------------------------------------------------------------------------|
| Heat             | The bestrome or ID address of the LDAD conver                                                                                                    |
| HOSI             |                                                                                                    |
| Use SSL          | A switch that will enable or disable SSL when attempting to connect to the LDAP server. This is a separate option than the port number, in the case that a site is using a nonstandard port for authentication, but still wants the ability to specify encryption. We always suggest using encryption when using LDAP.                                                                                                    |
| Base DN          | The base point in the directory tree where the user distinguished name search will begin.                                                                                                    |
| User DN          | The distinguished name of a user that will be used to authenticate. Multiple users are supported by using macros. For example, in the above image, the username test User attempts to log in, and the User DN pulls the name "Test User" from the user's definition for use in the authentication to replace the string %Full Name%.                                                                                                    |
| TLS Require Cert | This specifies how to handle server certificates during TLS negotiations. Never: the client never asks the server for a certificate. Allow: the client will ask for a certificate, if none is provided the session proceeds normally. If a certificate is provided but the client is unable to verify it, the certificate is ignored and the session proceeds normally, as if no certificate had been provided. Try: the certificate is requested, and if none is provided, the session proceeds normally. If a certificate is provided normally. If a certificate is provided normally. If a certificate is provided, the session proceeds normally. If a certificate is provided and it cannot be verified, the session is immediately terminated. Demand: the certificate is requested, and a valid certificate must be provided, otherwise the session is immediately terminated. |
| Certificate File | This is the certificate that will be sent to the LDAP Server when/if requested.                                                                                                    |
| User Name        | The information for a user that is defined in the Users page. The first part (name), is accessible by the %Full Name% macro, and the second part (username) is accessible with the %User Name% macro.                                                                                                    |
| Password         | The password for the given user to test the LDAP server configuration.                                                                                                    |
| Test User        | A button to send an authentication request using the given settings for the user and password above.<br>NOTE: Settings should be saved using the "Save Settings" button at the bottom of the page before testing<br>a configuration change.                                                                                                    |

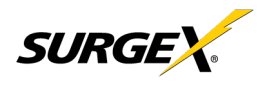

#### 4.4.4 Triggers Setup

The Triggers Setup page allows for the modification of Triggers. Triggers define event logging parameters and allow configuration to automatically control and protect connected equipment. Triggers are categorized into three types, autoping, Threshold with Samples, and Schedule, but all have the same possible actions. Actions can either be on the onset (Trigger/Alarm Actions) or offset (Clear Actions) of a trigger. All Triggers are logged, along with the associated actions.

|                                                                                | EX / AMETE                                                    | ĸ                       |                                                               |                                       |                                                                          |                 | 0                   |
|--------------------------------------------------------------------------------|---------------------------------------------------------------|-------------------------|---------------------------------------------------------------|---------------------------------------|--------------------------------------------------------------------------|-----------------|---------------------|
|                                                                                |                                                               |                         |                                                               | Trig                                  | gers                                                                     |                 |                     |
| New Trigger (<br>AutoPing<br>Trigger<br>10<br>Ping Follurer<br>Trigger Actions |                                                               | Clear<br>3<br>Successes | Host<br>0.0.0.0                                               | Clear Actions                         | check scheduler 🔗<br>Schedule<br>Repeat Mode<br>Daily<br>Trigger Actions | Time<br>1:00 am | / 😑<br>Crea Actions |
| None                                                                           |                                                               |                         |                                                               | None                                  | Power Off 'Outlet 3'                                                     |                 | Power On 'Outlet 3' |
| Threshold with Sompl                                                           | Tilgger<br>> 20<br>Tengentar(VegC)<br>For 5 Out 0f 10 Samples |                         | Clear<br>< 20<br>Sharpenet walks G<br>For 5 Out of 50 Samples | Clear Actions<br>Clear Shutdown State |                                                                          |                 |                     |
|                                                                                |                                                               |                         |                                                               |                                       |                                                                          |                 | + ADD HEW TRIGGER   |
|                                                                                |                                                               |                         |                                                               |                                       |                                                                          |                 |                     |

| Trigger Types             |                                                                                                    |  |  |  |
|---------------------------|----------------------------------------------------------------------------------------------------|--|--|--|
| ltem                      | Description                                                                                                    |  |  |  |
| Threshold with<br>Samples | Uses measurements over an allotted time to take an action. This trigger type is configurable to act very quickly or very slowly depending on environmental/system needs. |  |  |  |
| Auto Ping                 | Issues a ping function on a periodic basis to determine if an IP asset is accessible.                                                                                    |  |  |  |
| Schedule                  | Uses the device time to issue a one time or periodic command. We suggest ensuring the NTP server is updating correctly to use the schedule trigger.                      |  |  |  |

|                      | Action Types                                                                                                    |
|----------------------|----------------------------------------------------------------------------------------------------|
| Item                 | Description                                                                                                    |
| None                 | Do not take any action, only log the event. This is useful as a Clear Action when an action should persist, or for both Alarm and Clear actions when just logging the event is desired.                                              |
| Power On             | Power on a specific outlet if the outlet configuration allows it.                                                                                                    |
| Power Off            | Power off a specific outlet if the outlet configuration allows it.                                                                                                    |
| Reboot               | Reboot a specific outlet if the outlet configuration allows it. If an outlet is already off when this command is issued, the outlet will simply turn on after the outlet specific reboot delay time.                                 |
| Run Sequence         | Run a specific sequence.                                                                                                    |
| Enter Shutdown State | Put the device into a shutdown state. This state turns off all outlets (unless they are configured for always on). The only way to clear a shutdown state, is another trigger, a button on the web interface, or a REST API command. |
| Clear Shutdown State | Clear the device's shutdown state. Clearing the device's shutdown state will cause the outlets to follow the logic defined by the On Shutdown Clear setting.                                                                         |

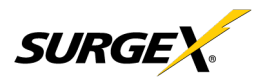

#### 4.4.4.1 Threshold with Samples

The Threshold with Samples trigger uses several measurements to decide when to act. The trigger can be configured to act quickly, or slowly, depending on the number of measurement samples used. A new sample is available every 50ms, with the minimum samples being used for a trigger being 1 sample, and the maximum being 20 samples. Threshold with Samples triggers are evaluated every time a new sample is available. Based on the below "New Trigger" example below, the trigger will alarm or turn on after 5 of any consecutive 10 samples are above 140V.

| X/ AMETEK |                 |              |                        |                          |     |
|-----------|-----------------|--------------|------------------------|--------------------------|-----|
|           |                 |              |                        |                          |     |
|           |                 |              |                        |                          |     |
|           |                 |              |                        |                          |     |
|           |                 | Ac           | ld Trigger             |                          |     |
|           | Trigger Name    |              |                        |                          |     |
|           | New Trigger     |              |                        |                          |     |
|           |                 |              |                        | meric characters with sp |     |
|           | Ingger Type     |              |                        |                          |     |
|           | Threshold w     | vith Samples |                        |                          |     |
|           | Trigger Propert | les          |                        |                          |     |
|           | Line Voltage    |              |                        |                          | -   |
|           |                 | Trigg        | ger Settings           |                          |     |
|           | Operator        | Threshold    | For                    | Out Of                   |     |
|           |                 | 140          |                        | 10                       |     |
|           |                 | VAC          | Samples<br>or Settings | Samples                  |     |
|           | Operator        | Threshold    | For                    | Out Of                   |     |
|           |                 |              |                        |                          |     |
|           |                 | VAC          | Samples                | Samples                  |     |
|           | Alar            | m Actions    | Cle                    | ar Actions               |     |
|           | None 👻          |              | None 👻                 |                          |     |
|           |                 |              |                        | CANCEL                   | ADD |
|           |                 |              |                        |                          |     |

| ltem                  | Options         | Description                                                                                                    |
|-----------------------|-----------------|----------------------------------------------------------------------------------------------------|
| Trigger<br>Properties | Line Voltage    | Uses the Line to Neutral voltage measurement. Measurement accuracy is between 90 VAC and 300 VAC.                                           |
|                       | N-G Voltage     | Uses the Neutral to Ground voltage measurement. Measurement accuracy is between 0.6 VAC to 300 VAC.                                         |
|                       | Current         | Uses the current measurement, which includes total product current. Measurement accuracy is between 0.1 A and 20 A.                         |
|                       | Temperature     | Uses the internal temperature measurement. This should not be treated as an ambient temperature and will vary drastically based on loading. |
|                       | Frequency       | Uses the frequency measurement. Measurement accuracy is between 45 Hz and 65 Hz.                                                            |
|                       | Average Power   | Uses the average power measurement. Measurement accuracy is between 12 W and 6000W.                                                         |
|                       | Crest Factor    | Uses the Line to Neutral Voltage Crest Factor.                                                                                              |
|                       | Power Factor    | Uses the Power Factor.                                                                                                    |
| Operator              | >               | Requires "For" number of measurements to be greater than the threshold.                                                                     |
|                       | <               | Requires "For" number of measurements to be less than the threshold.                                                                        |
|                       | =               | Requires "For" number of measurements to be exactly equal to the threshold.                                                                 |
| Threshold             | Numerical Range | Is the number to be evaluated against all measurements to either trigger or clear the Trigger.                                              |
| For                   | 1- 20           | The number of measurements out of the given number of samples being evaluated that must meet the criteria to trigger or clear the Trigger.  |
| Out Of                | 1-20            | The number of consecutive measurements to be evaluated to trigger or clear the Trigger.                                                     |

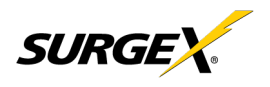

#### 4.4.4.2 Autoping

The Autoping trigger uses a ping command on a periodic basis defined in the device settings to test if a specific IP address will respond. This trigger type is useful if there is a problematic piece of equipment that becomes unresponsive, or if internet connectivity is inconsistent.

|                                       | × 1     |                  |                            |  |  |
|---------------------------------------|---------|------------------|----------------------------|--|--|
|                                       |         |                  |                            |  |  |
|                                       |         | ~                |                            |  |  |
|                                       |         |                  |                            |  |  |
|                                       | Add Tr  | igger            |                            |  |  |
| Trigger Name                          |         |                  |                            |  |  |
| New Trigger                           | 1.00    | t of 24 Alabanum | ric characters with spaces |  |  |
| Trigger Type                          |         | prioritari       |                            |  |  |
| AutoPing                              |         |                  | -                          |  |  |
|                                       |         | rigger           | Clear                      |  |  |
| 11 A 11 A 11 A 11 A 11 A 11 A 11 A 11 |         | Fail Count       | Success Count              |  |  |
| 0.0.0.0                               |         | 10               | _ 3                        |  |  |
| Alarm A                               | Actions | Clea             | r Actions                  |  |  |
| None +                                |         | None -           | 200.00                     |  |  |
|                                       |         |                  | CANCEL ADD                 |  |  |

| Item          | Description                                                                            |
|---------------|----------------------------------------------------------------------------------------|
| IP            | IP address to be pinged at the period set on the device configuration page.            |
| Fail Count    | Number of consecutive failed ping responses needed to trigger the Auto Ping trigger.   |
| Success Count | Number of consecutive successful ping responses needed to clear the Auto Ping trigger. |

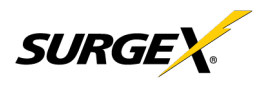

#### 5.4.4.3 Schedule

The Schedule trigger uses the internal time of the Squid to easily configure single and recurring events based on time. Only Alarm Actions are used for this trigger.

|                                                                                                    | Ø |
|----------------------------------------------------------------------------------------------------|---|
|                                                                                                    |   |
| Add Trigger<br>Trigger Nome<br>New Tragger<br>Trigger Type<br>Schedule<br>Charlest<br>Alorm Actions<br>Nome * Nome Notes Clear Actions<br>Nome Actions Actions<br>Nome Actions Actions Actions<br>Nome Actions Actions Actions<br>Actions Actions Actions<br>Actions Actions Actions Actions<br>Actions Actions Actions Actions<br>Actions Actions Actions Actions Actions<br>Actions Actions Actions Actions Actions<br>Actions Actions |   |
|                                                                                                    |   |

| Item   | Options            | Description                                                                                         |
|--------|--------------------|----------------------------------------------------------------------------------------------------|
| Repeat | Never              | The trigger will only fire when the time reaches the time shown in the configuration the next time. |
|        | One Time           | The trigger will only fire once, on the specific date and time shown in the configuration.          |
|        | Daily              | The trigger will fire every day at the given time.                                                  |
|        | Weekly             | The trigger will fire every week on the selected day (s) at the given time.                         |
|        | Monthly            | The trigger will fire every month on the given day of the month at the given time.                  |
|        | Annually           | The trigger will fire every year on the given day of the given month at the given time.             |
| Date   | Date Picker        | A specific date to be used in the One-Time trigger.                                                 |
| Days   | Sunday-Saturday    | A set of day (s) that can be selected for use in the Weekly trigger.                                |
| Day    | 1-31               | A day of the month to be used in the Monthly or Annually trigger.                                   |
| Month  | January - December | A month of the year to be used in the Annually trigger.                                             |
| Time   | 12:00 AM-11:59 PM  | A given time to be used in all scheduling triggers.                                                 |

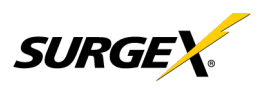

#### 4.4.5 Users Setup

The Users Setup page allows for the creation, deletion, and editing of user accounts. Each user will have a unique name, username, authentication mode, and may be assigned access to specific features.

LDAP and Internal authentication modes are supported.

The following privileges may be assigned or revoked as necessary:

- Trigger Config
- Device Control
- Network Settings
- Software Update
- User Administration

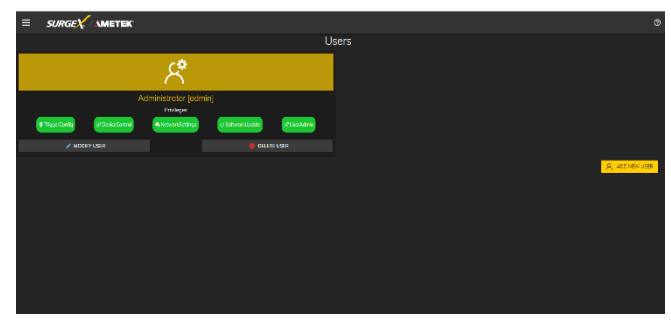

| and a second second second second second second second second second second second second second second second |                |  |
|----------------------------------------------------------------------------------------------------|----------------|--|
|                                                                                                    |                |  |
|                                                                                                    |                |  |
| Authentication Mode:                                                                                           |                |  |
| O LDAP 💿 Internel                                                                                              |                |  |
| Postwirdt                                                                                                    |                |  |
|                                                                                                    |                |  |
| Confirm Possiond:                                                                                              |                |  |
|                                                                                                    |                |  |
| l'Inniegen:<br>Trigge Corfig 💼 DeviceControl 💼 NetworkSettings 💼 SettemetUpdate 🛄 Use Admin                    |                |  |
|                                                                                                    | X SALE A SECON |  |
|                                                                                                    |                |  |
|                                                                                                    |                |  |
|                                                                                                    |                |  |
|                                                                                                    |                |  |

#### 4.4.6 Sequences Setup

The Sequences Setup page allows for the creation and modification of sequences. A sequence is a set of actions to be taken in a specific order, and with a specified delay time between each step. Using sequences avoids manually performing each action, or turning each outlet on or off, individually.

| _  |            |                                                                |                                                    |       |      |  |                            |
|----|------------|----------------------------------------------------------------|----------------------------------------------------|-------|------|--|----------------------------|
| ≡  | SURGEX     |                                                                |                                                    |       |      |  | ¢                          |
|    |            |                                                                |                                                    | Seque | nces |  |                            |
| No | W Sequence | Culle<br>Oute 1<br>Oute 1<br>Oute 1<br>Oute 1<br>III HEREAGONG | Action<br>Provedo<br>Provedo<br>Provedo<br>Provedo |       |      |  |                            |
|    |            |                                                                |                                                    |       |      |  | <b>छ 400 क्ष</b> राक्षात । |

A sequence, as defined for this product, is purely a one-way sequence. That is, you do not use the same sequence to turn outlets on as you use to turn the same outlets off in reverse order. One sequence must be created for the turn-on function, and then a second sequence must be created for the turn-off function.

To create a new sequence, press the "Add Sequence" button. The new sequence must be given a unique name. This name should clearly indicate what the sequence will do, such as "All On", "All Off" or "Stage Equipment On".

To run a sequence to test it, press "Run Sequence". To edit an existing sequence, press the pencil icon. To delete a sequence, press the minus "-" icon.

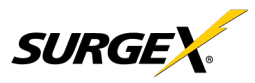

After a sequence has been saved, it will be available at the Sequences page, and when creating or editing a trigger when run sequence is selected as an action.

\*Time delay is specified from the previous sequence item, not from the initial starting point. For example, creating a sequence with "Step 1, 1 second, Outlet 1, On" and "Step 2, 1 second, Outlet 2, On" will turn on Outlet 1 after 1 second, and Outlet 2 on 1 second after Outlet 1 has turned on. This sequence will not turn on both Outlets 1 and 2 at the same time.

Sequence Actions:

- None (useful for additional time delays)
- State Change
  - o On, Off, or Reboot.

#### 4.5 Utilities

V Series contains several utilities to ease the configuration and deployment that may be performed on a per unit basis through several web pages.

#### 4.5.1 File Upload

V Series allows for a variety of files to be uploaded. This is also the method for upgrading the firmware. Current firmware versions can be obtained from the SurgeX website. V Series will not automatically contact SurgeX servers for new firmware. Other files that can be uploaded include a variety of certificates and configurations. By default, V Series ships with a self-signed HTTPS certificate if HTTPS is enabled. A different certificate can be uploaded for use by the HTTPS server by selecting "HTTPS SSL Certificate" under the File type drop down.

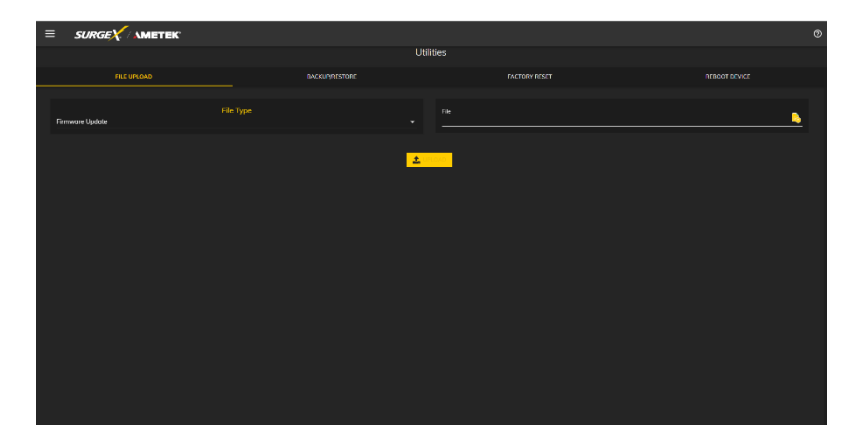

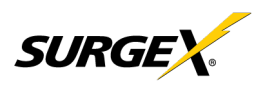

#### 4.5.2 Backup/Restore

The current configuration may be saved to a file and downloaded for archival. Previously stored configurations may be applied to other units to easily mass configure a larger deployment. IP Settings will not be saved in the Backup Configuration.

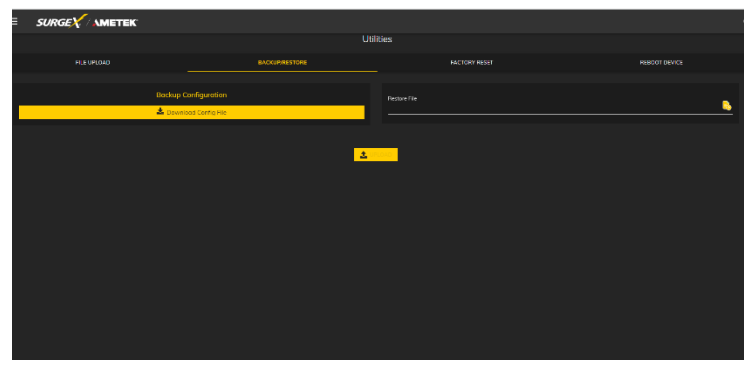

#### 4.5.3 Factory Reset

Factory default settings may be applied through the web interface.

• Option to keep or reset network IP settings. - Web Server settings will be reset. A custom port number will be reset to 80, and SSL will be disabled by default.

| ≡ | SURGE     | X AMETEK |                          |                                  |  |  |
|---|-----------|----------|--------------------------|----------------------------------|--|--|
|   | Utilities |          |                          |                                  |  |  |
|   |           |          | DACKUMPESTORE            | FACTORY RESET                    |  |  |
|   |           |          | Network Settin           | ngs<br>Leset Network IP Settings |  |  |
|   |           |          | - <b>10</b> со гастову в | SET CONTRACTOR                   |  |  |
|   |           |          |                          |                                  |  |  |
|   |           |          |                          |                                  |  |  |
|   |           |          |                          |                                  |  |  |
|   |           |          |                          |                                  |  |  |
|   |           |          |                          |                                  |  |  |

#### 4.5.4 Soft Reboot

Adds the ability to reboot the V Series processor. A soft reboot will not change the outlet state or disconnect power from connected equipment. This request will add a message in the event log "Rebooting Adapter Due to User Request".

| = SURGE | Metek       |                    |               |               |
|---------|-------------|--------------------|---------------|---------------|
|         |             | Utilities          |               |               |
|         | FILE UPLOAD | BACKUP/RESTORE     | FACTORY RESET | REBOOT DEVICE |
|         |             | ing to the report. |               |               |
|         |             |                    |               |               |
|         |             |                    |               |               |
|         |             |                    |               |               |
|         |             |                    |               |               |

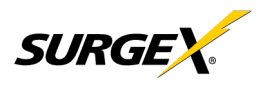

### 5. Security

V Series has been designed with security as a priority. All ports and features may be changed or disabled.

#### 5.1 Authentication

V Series supports basic and secure authentication for users and network connections.

#### 5.1.1 802.1X

802.1X network authentication may be enabled for networks requiring supplicant authentication.

#### 5.1.2 SSO (Single Sign-On)

V Series users may be configured to use either Internal or SSO (Single Sign-On) authentication. Internal authentication uses basic usernames and passwords assigned by the administrator on a per-unit basis. SSO authentication uses LDAP (Lightweight Directory Access Protocol) to authorize users, and determine their level of privileges, using Microsoft® Active Directory. While it is possible to use LDAP to authorize users without SSL encryption, we suggest only configuring the connection to the authentication server using SSL encryption to plain text network traffic.

#### 5.2 Interfaces

#### 5.2.1 Network Interface

- Web Server: It is possible to enable and disable the internal web server, change the security from none (HTTP) to TLS 1.2 (HTTPS), as well as change its port. These settings also apply to the REST API.
- SNMP: Squid supports SNMP V3 for secure communications, with the ability to enable and disable.

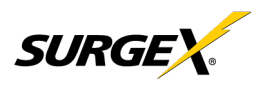

# 6. Application Programming Interfaces (APIs)

V Series is designed for flexible communication and integration with diverse control and monitoring platforms.

#### 6.1 HTTP/HTTPS REST

V Series includes an extensive HTTP API (HTTPS when security is enabled) in JSON format. Full protocol details are available at https://www.ametekesp.com.

#### 6.2 Interfaces

SNMP V3 communications are intended to provide essential items for management. Read, Write, Table, and Trap objects will be included. Full protocol details, and the SNMP MIB, are available at https://www.ametekesp.com.

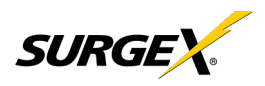

# 7. Part Numbers

7.1 Part Number Scheme

|                                                                     | SX - VS - 12 - 8 i |  |  |  |  |
|---------------------------------------------------------------------|--------------------|--|--|--|--|
| <u>Product Line</u><br>SX-VS (V Series)                             |                    |  |  |  |  |
| Rated Current10A15A Max Current12A15A Max Current16A20A Max Current |                    |  |  |  |  |
| Number of Receptacles88 Receptacles1616 Receptacles2424 Receptacles |                    |  |  |  |  |
| NEMA / IEC Model<br>i IEC Model (230V)<br>NEMA Model (120V)         |                    |  |  |  |  |

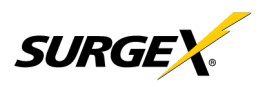

### 8. Troubleshooting

1) Checking for power input issues -

- a) Verify if the power source is functioning correctly and ensure that all connections are secure.
- b) Verify the circuit breaker.
- c) Verify the incoming line cord to the device is accidentally disconnected or if the mains plug is pulled out from the wall receptacle.

2) Diagnosing overloading issues - Check if the device is being overloaded by too many connected devices or if there is a problem with the power distribution unit. Please refer to the Overload current specification table.

| Rated Current | Maximum Current |
|---------------|-----------------|
| 10A           | 15A             |
| 12A           | 15A             |
| 16A           | 20A             |

3) Inspecting for physical damage - Check for any signs of physical damage, such as bent pins, frayed cords, or broken components.

4) Testing voltage levels - Verify that the voltage levels are within the appropriate range for the specific device and check for any voltage fluctuations or spikes. Improper mains voltage a to the device may result in fire.

5) Checking for firmware or software issues - Ensure that the firmware or software of the device is up-to-date and functioning correctly.

6) Investigating environmental factors - Check for any environmental factors that may be affecting the device, such as extreme temperature or humidity.

7) Replacing a component or subsystem in the device without a trained technician may lead to device malfunctionn.

8) Contacting customer support - If the above troubleshooting methods do not resolve the issue, the user may be advised to contact customer support for further assistance.

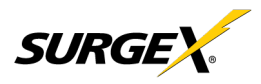

# 9. Specifications

| Parameter                    |         | Item Number                                                                                                    |                                                                              |                                      |                                                                                                    |               |               |  |  |
|------------------------------|---------|----------------------------------------------------------------------------------------------------|------------------------------------------------------------------------------|--------------------------------------|----------------------------------------------------------------------------------------------------|---------------|---------------|--|--|
|                              |         | SX-VS-128                                                                                                    | SX-VS-1216                                                                   | SX-VS-1624                           | SX-VS-108i                                                                                                    | SX-VS-1016i   | SX-VS-1624i   |  |  |
| AC Load Rating               |         | 12A @ 120V                                                                                                    | 12A @ 120V                                                                   | 16A @ 120V                           | 10A @ 240V                                                                                                    | 10A @ 240V    | 16A @ 240V    |  |  |
| No of Outlets                |         | 8                                                                                                    | 16                                                                           | 24                                   | 8                                                                                                    | 16            | 24            |  |  |
| Measurement                  | Voltage | ± 2%                                                                                                    |                                                                              |                                      |                                                                                                    |               |               |  |  |
| Accuracy                     | Current | ± 5%                                                                                                    |                                                                              |                                      |                                                                                                    |               |               |  |  |
|                              | Power   | ± 5%                                                                                                    |                                                                              |                                      |                                                                                                    |               |               |  |  |
|                              | Energy  | ± 5%                                                                                                    |                                                                              |                                      |                                                                                                    |               |               |  |  |
| Timestamp Acc                | uracy   | ± 1%                                                                                                    |                                                                              |                                      |                                                                                                    |               |               |  |  |
| Network Port                 |         | 10/100 Ethernet connection on Female RJ-45, Auto Negotiating with 10/100 network connections with Link and Activity LEDs                                                                                              |                                                                              |                                      |                                                                                                    |               |               |  |  |
|                              |         | USB RNDIS De                                                                                                    | vice on micro-AB                                                             |                                      |                                                                                                    |               |               |  |  |
| Weight                       | 1       | 9.0Lbs/4.1Kg                                                                                                    | 14.1Lbs/6.4Kg                                                                | 17.8Lbs/8.1Kg                        | 9.0Lbs/4.1Kg                                                                                                    | 13.9Lbs/6.4Kg | 17.6Lbs/8.0Kg |  |  |
| Dimensions                   | Length: | 23.62"/600mm                                                                                                    | 42.52"/1080mm                                                                | 59.06"/1500mm                        | 23.62"/600mm                                                                                                    | 42.52"/1080mm | 59.06"/1500mm |  |  |
| (Enclosure)                  | Width:  | 2.76"/70.1mm                                                                                                    | 2.76"/70.1mm                                                                 | 2.76"/70.1mm                         | 2.76"/70.1mm                                                                                                    | 2.76"/70.1mm  | 2.76"/70.1mm  |  |  |
| Depth                        |         | 2.6"/66mm                                                                                                    | 2.6"/66mm                                                                    | 2.6"/66mm                            | 2.6"/66mm                                                                                                    | 2.6"/66mm     | 2.6"/66mm     |  |  |
| Temperature Range: 100% Load |         | 0 to 45 °C (32 - 113 °F)                                                                                                    |                                                                              |                                      |                                                                                                    |               |               |  |  |
| Humidity Range               |         | 5% to 95% R.H. Non-condensing                                                                                                    |                                                                              |                                      |                                                                                                    |               |               |  |  |
| Altitude                     |         | 0 - 10000ft (0 - 3048meters)                                                                                                    |                                                                              |                                      |                                                                                                    |               |               |  |  |
| Agency Safety<br>Listings    |         | UL 62368-1, 2<br>information and<br>equipment Part<br>CAN/CSA C22<br>RoHS: Complia<br>Prop 65                                                                                                    | 2nd Ed, 2014-12-01<br>communication teo<br>1: Safety requirem<br>2 No<br>ant | l (Audio/video,<br>chnology<br>ents) | <ul> <li>UL 62368-1-14, 2nd Ed, Issued: 2014-12-01<br/>(Audio/video, information and communication<br/>technology equipment Part 1: Safety requirements)<br/>National Differences specified in the CB Test<br/>Report.</li> <li>CE Mark</li> <li>UKCA Mark</li> <li>WEEE</li> <li>RoHS: Compliant</li> <li>REACH: Compliant</li> </ul> |               |               |  |  |
|                              | EMC     | <ul> <li>EN 55024:2010</li> <li>EN 55032:2015 + AC:2016</li> <li>EN 61000-3-2:2014</li> <li>EN 61000-3-3:2013</li> <li>FCC 47 CFR PART 15 SUBPART B:2020</li> <li>ICES-003 ISSUE 6:2016-01 Updated 2019-04</li> </ul> |                                                                              |                                      |                                                                                                    |               |               |  |  |
| IP protection cl             | ass     | IPX0                                                                                                    |                                                                              |                                      |                                                                                                    |               |               |  |  |
| AC Power Syste               | em Type | TN                                                                                                    |                                                                              |                                      |                                                                                                    |               |               |  |  |
| Pollution Rating             | 9       | Pollution degree (PD) PD 2                                                                                                    |                                                                              |                                      |                                                                                                    |               |               |  |  |